eB2B Sp. z o. o.

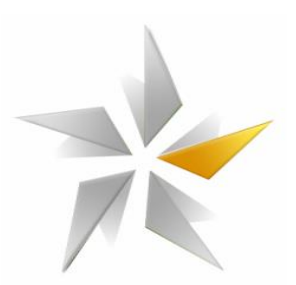

# Instrukcja obsługi platformy zakupowej

# eB2B – podręcznik Organizatora

Warszawa 2013

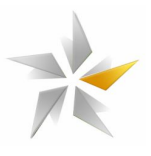

## Spis treści

| 1. Wprowadzenie                         | 3  |
|-----------------------------------------|----|
| 2. Funkcjonalność menu                  | 3  |
| 2.1 Logowanie                           | 3  |
| 2.2 Odzyskiwanie hasła                  | 3  |
| 2.3 Ustawienia                          | 4  |
| 2.4 Kontrahenci                         | 4  |
| 2.5 Pomoc                               | 6  |
| 2.6 Postępowania                        | 6  |
| 3. Tworzenie nowego postępowania        | 7  |
| 3.1 Zakładka "Ustawienia"               | 7  |
| 3.2 Zakładka "Przedmiot postępowania"   | 12 |
| 3.3 Zakładka "Zapraszanie kontrahentów" | 14 |
| 3.4 Zakadka "Obserwatorzy postępowania" | 15 |
| 3.5 Zakładka "Załączniki"               | 15 |

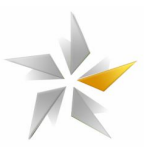

#### 1. Wprowadzenie

Niniejsza instrukcja skierowana jest dla użytkowników platformy zakupowej eB2B administrowanej przez eB2B Sp. z o. o. z siedzibą w Warszawie. Platforma zakupowa zapewnia komunikację pomiędzy Organizatorem, a Kontrahentem umożliwiając:

- pobranie oraz załączenie dokumentacji zakupowej
- złożenia oferty w postępowaniu
- udzielenie odpowiedzi na pytania zadane przez Kontrahenta

#### 2. Funkcjonalność menu

#### 2.1 Logowanie

Organizator (Klient eB2B) otrzymuje możliwość logowania do platformy otrzymując uprzednio e-mail generowany przez system. Logowanie do platformy odbywa się bezpośrednio z platformy Organizatora lub platformy Administratora www.platforma.eb2b.com.pl.

#### Rysunek 1 Panel logowania na platformie eB2B

| «    | Postępowania 🗸 🗸     | Witamy w Platformie Zakupowej e828            |
|------|----------------------|-----------------------------------------------|
| MENU | Logowanie ^          |                                               |
| ZWIŃ | Logowanie >          |                                               |
|      | Odzyskanie hasła 🗸 🗸 | 🕅 Zaloguj się 🛛 🛛                             |
|      | Rejestracja 🗸 🗸      | E-mail: * kontrahent1@eb2b.com.pl<br>Haslo: * |
|      | Kontakt v            | Zaloguj się                                   |
|      |                      |                                               |

Po zalogowaniu pierwszy raz wymagana jest akceptacja regulaminu Administratora warunkująca korzystanie z platformy.

#### 2.2 Odzyskiwanie hasła

Jeżeli użytkownik nie pamięta hasła, przed zalogowaniem do systemu należy kliknąć przycisk "Odzyskiwanie hasła.

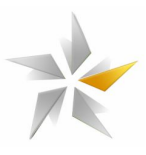

# Postępowania Odzyskiwanie hasla Odzyskanie hasla Odzyskanie hasla Odzyskanie hasla Odzyskanie hasla Wyślij Wyślij Kontakt v

#### Rysunek 2 Lokalizacja formularza odzyskiwania hasła

#### 2.3 Ustawienia

W menu "Ustawienia" użytkownik ma możliwość edycji danych osobowych, zmiany hasła, zdefiniowanie urlopu.

|   | CBU               | • | Ustawienia               |                          |                         |
|---|-------------------|---|--------------------------|--------------------------|-------------------------|
|   | Kontrahenci       | ~ | 🥖 Edycja podziału procen | ntowego                  | 🔅 Reset ustawień kolumn |
|   | Postępowania      | ~ | Aktualne haslo: *        |                          |                         |
|   | Ustawienia        | ^ | Imię i nazwisko: *       | Jan Kowalski             |                         |
| < | Moje ustawienia   |   | Telefon:                 | organizator_1@eb2b.com.  |                         |
|   | Prośby o dostęp 🄭 |   | Telefon komórkowy:       |                          |                         |
|   |                   |   | Zmiana hasła             | 🗵 informuj o nowych wyda | rzeniach poprzez e-mail |
|   |                   |   | Urlop                    |                          |                         |
|   |                   |   | N                        |                          |                         |
|   |                   |   | Zapisz                   |                          |                         |

#### Rysunek 3 Widok menu "Dane osobowe" – edycja danych osobowych

#### 2.4 Kontrahenci

W menu "Kontrahenci" użytkownicy mają możliwość zarządzania bazą dostawców. Organizator posiada dostęp do bazy prywatnej oraz bazy publicznej kontrahentów. Dodanie kontrahenta do bazy jest szybkie i proste i może odbyć się na dwa sposoby. Ręczne dodanie kontrahenta oraz import z pliku. Szczegóły dot. przygotowania pliku do importu znajduje się w zakładce "pomoc". Aby ręcznie dodać kontrahenta należy kliknąć przycisk "dodawanie nowego kontrahenta", a następnie wypełnić określone dane.

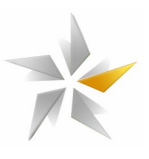

#### Rysunek 4 Widok menu "Kontrahenci firmy"

| Kontrahenci ^           | Kontrahenci firmy         |                                          |                     |            |             |                     |           |        |       |         |
|-------------------------|---------------------------|------------------------------------------|---------------------|------------|-------------|---------------------|-----------|--------|-------|---------|
| Kontrahenci firmy       | 🕂 Dodaj 🕥 Edytuj 🛑 Usuń 🋔 | Załączniki 🧯 Import kontrahentów 👻 🖏 Uti | wórz konto          |            |             |                     |           |        |       |         |
| Kontrahenci publiczni > | Firmy 📉                   | Nazwa                                    | Pełna nazwa         | NIP        | Opiekunowie | Telefon             | Zaakce    | Aktywr | Grupy | «       |
|                         | Nazwa                     | /                                        |                     |            |             |                     | ~         | *      | ~     | Dan     |
| Postępowania 🗸 🗸        | 1 PKP Cargo S.A.          | Kontrahent publiczny 1                   | Kontrahent publiczn | 1111111111 |             | +48 11 111 11 11    | ٧         | ٧      | Ø     | do      |
| Ustawienia 🗸 🗸          |                           |                                          |                     |            |             |                     |           |        |       | datkowe |
|                         |                           |                                          |                     |            |             |                     |           |        |       |         |
|                         |                           | •                                        |                     |            |             |                     |           |        |       | •       |
|                         |                           |                                          |                     |            |             |                     |           |        |       |         |
|                         |                           |                                          |                     |            |             |                     |           |        |       |         |
|                         |                           |                                          |                     |            |             |                     |           |        |       |         |
|                         |                           | •                                        | III                 |            |             |                     |           |        | ÷.    |         |
|                         |                           | 🛛 🖗 🖣 Strona 1 z 1 🕨 🕅 🧟                 | à                   |            | Wyświetlono | 1 - 1 z 1 Wpisów na | a stronę: | 100    | ~     |         |

Dane wymagane są oznaczone symbolem "\*". Po zapisaniu zmian system automatycznie zapyta użytkownika "czy chcesz utworzyć konto zapisanemu kontrahentowi". Po wprowadzeniu danych Imię, Nazwisko oraz adresu e-mail systemu automatycznie przypisze użytkownika do firmy i powiadomi o dodaniu do systemu generując hasło. Wszystkie dane kontrahentów są dla nich dostępne, mogą być edytowane na każdym etapie współpracy. Importu bazy można dokonać na podstawie specjalnie przygotowanego pliku. System umożliwia przypisywanie kontrahentów do zdefiniowanych przez Organizatora grup asortymentowych, co ułatwia zapraszanie do postępowań.

| Rysunek 5 Wi | idok menu "Kont | rahenci firmy" – | <ul> <li>dodawanie nowe</li> </ul> | go kontrahenta |
|--------------|-----------------|------------------|------------------------------------|----------------|
|--------------|-----------------|------------------|------------------------------------|----------------|

| Kontrahenci ^           | Kontrahenci firmy      | 🚬 Dodaj kontrahenta 🔲 🛛                    | · · · · · · · · · · · · · · · · · · · |
|-------------------------|------------------------|--------------------------------------------|---------------------------------------|
|                         | - Dadai - Si Edubri Um | Kontrahent Grupy asortymentowe Opiekunowie |                                       |
| Kontrahenci firmy       | - Dodaj 📉 Edytoj — Osc | Nazwa kontrahenta: *                       |                                       |
| Kontrahenci publiczni > | Firmy                  | Daha anyun                                 | vie Dane dodatkowe >>                 |
|                         | Nazwa                  | kontrahenta:*                              |                                       |
| Postępowania ~          | 1 PKP Cargo S.A.       | NIP:*                                      |                                       |
| Ustawienia 🗸 🗸          |                        | Ulica:*                                    |                                       |
|                         |                        | Numer budynku: *                           |                                       |
|                         |                        | Kod pocztowy: *                            |                                       |
|                         |                        | Miejscowość: *                             |                                       |
|                         |                        | Powiat:                                    |                                       |
|                         |                        | Województwo:                               |                                       |
|                         |                        | Tel. stacjonarny:                          |                                       |
|                         |                        | Tel. komórkowy:                            |                                       |
|                         |                        | Fax:                                       |                                       |
|                         |                        | Adres WWW:                                 | Þ                                     |
|                         |                        | Zapisz Anuluj                              |                                       |

Dodani kontrahenci mający status prywatny, są widoczni jedynie przez zakładającego ich Organizatora. Kontrahent w każdym czasie może zmienić swój status, może też zrezygnować ze współpracy z danym Organizatorem, podobnie Organizator w dowolnym okresie może wykluczyć każdego Kontrahenta odbierając mu możliwość podglądu dokumentów Organizatora. W menu "Kontrahenci publiczni" Organizator ma dostęp do firm zarejestrowanych na platformie eB2B, którzy są dostępni dla wszystkich.

Instrukcja obsługi platformy zakupowej eB2B

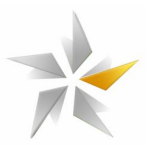

#### Rysunek 6 Widok menu "Kontrahenci publiczny" – nawiązywanie relacji

| Kontrahenci           | ^     | Kontrahe   | nci pu     | oliczni           |                              |             |                                                      |     |
|-----------------------|-------|------------|------------|-------------------|------------------------------|-------------|------------------------------------------------------|-----|
| Kontrahenci firmy >   |       |            |            |                   |                              |             |                                                      |     |
| Kontrahenci publiczni | Nazwa |            | 1          | Pełna nazwa       | NIP                          | Adres       | ~                                                    |     |
|                       |       |            |            |                   |                              |             |                                                      | Dan |
| Postępowania          | ~     | 1 eB2B tes | t 1        | $\langle \rangle$ | eB2B test 1 sp z o. o.       | 65678789765 | KEN 51, 02-797 Warszawa, mazowieckie                 | ed  |
|                       |       | 2 eB2B tes | t 2        |                   | eB2B test 2 S.A.             | 123123123   | Ogrodowa 42, 00-887 Warszawa, mazowieckie            | da  |
| Ustawienia            | ~     | 3 eB2B tes | t 3        |                   | eB2B test 3 PLC              | 15255255225 | Testowa 5, 02-020 Koluszki, mazowieckie              | kov |
|                       |       | 4 EDBOL    |            |                   | Fabryka Galanterii Czekolado | 5541003946  | Przemysłowa 22, 85-758 Bydgoszcz, kujawsko-pomorskie | Ve  |
|                       |       | 5 Firma te | towa       |                   | Firma testowa                | 0101010101  | Testowa 100, 00-001 Warszawa, mazowieckie            |     |
|                       |       | 6 Jutrzenł | a          |                   | Jutrzenka Colian Sp. z o.o.  | 6182045200  | Zdrojowa 1, 62-860 Opatówek, wielkopolskie           |     |
|                       |       | 7 Kontrah  | ent public | zny 1             | Kontrahent publiczny 1 sp. z | 1111111111  | Kontrahencka 1 1, 11-111 Gdańsk, pomorskie           |     |
|                       |       | 8 Kontrah  | ent public | zny 2             | Kontrahent publiczny 2 sp. z | 2222222222  | Kontrahencka 2, 22-222 Warszawa, mazowieckie         |     |
|                       |       | 9 Kontrah  | ent public | zny 3             | Kontrahent publiczny 3 S.A.  | 3333333333  | Kontrahencka 3, 33333 Kraków, małopolskie            |     |
|                       |       | 10 Kontrah | ent public | zny 4             | Kontrahent publiczny 4 sp z  | 1444444444  | Testowa 10, 00-876 Warszawa, mazowieckie             |     |
|                       |       | 11 Kontrah | ent public | zny 5             | Kontrahent publiczny 5 nazw  | 98579125521 | Testowa 1235152135, 1253125 Warszawa, mazowieckie    |     |
|                       |       | 12 MILLANO | )          |                   | P.P.H.U. MILLANO Sp. z o.o.  | 7771004608  | Wysogotowska 15, 62-081 Przeźmierowo, wielkopolskie  |     |
|                       |       |            |            |                   |                              |             |                                                      |     |
|                       |       | 4 4   s    | rona 1     | z 1               | ▶ ▶    <b>2</b>              |             | Wyświetlono 1 - 12 z 12 Wpisów na stronę: 100 💌      |     |

Nawiązanie relacji z kontahentem odbywa się poprzez zaznaczenie firmy z listy i kliknąć przycisk "nawiąż relację".

#### 2.5 Pomoc

W menu "Pomoc" znajdują się instrukcje przeznaczone dla Organizatora, wyjaśniające najistotniejsze kwestie dotyczące systemu krok po kroku. Użytkownicy platformy mają wsparcie techniczne pracowników Administratora platformy zakupowej eB2B w godzinach: 08:00-16:30 w dni pracujące. Zgłaszanie incydentów przez użytkowników (błędów w działaniu, problemów technicznych, awarii) odbywa się bezpośrednio za pośrednictwem pracowników eB2B sp. z o. o. za pomocą następujących kanałów: telefonicznie pod numerami telefonów +48 22 3783970, +48 22 2584861 lub e-mailowo: admin@eb2b.com.pl.

#### 2.6 Postępowania

W menu "Postępowania" znajdują się wszystkie postępowania danego użytkownika. Możliwa jest filtrowanie postępowań według wielu kryteriów taki jak statusu, nr, nazwa czy organizator.

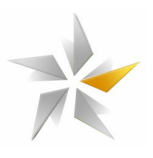

#### Rysunek 7 Widok menu "Postępowania"

| Kontrahenci              | ~  | Lista postępowa   | iń                                                                                                    |                      |                     |                                 |                       |                   | ^          |  |  |  |  |
|--------------------------|----|-------------------|----------------------------------------------------------------------------------------------------|----------------------|---------------------|---------------------------------|-----------------------|-------------------|------------|--|--|--|--|
| Postępowania             | ~  | Szczegóły postępo | 🖺 Szczegóły postępowania 🕂 Dodaj 🖄 Edytuj 😐 Zatrzymaj 🖶 Wznów 🗱 Zakończ 🔎 Pobierz dokument 💎 Ocena oferentów 💆 Wyślij do akceptacji bezpośredniej 🛸 Historia akceptacji |                      |                     |                                 |                       |                   |            |  |  |  |  |
| Postępowania - organizat | or | Numer ewidencyjny | Numer postępowania                                                                                                    | Nazwa                | Grupa asortymentowa | Status                          | Organizator           | Otwarte/zamkr     | Wstrzymane |  |  |  |  |
| Raporty >                |    | AU 000000001      | 1/2013                                                                                                    | Postępowanie testowe |                     | Zakończono etap składania ofert | 38D Consulting        | Zamknięte         | Nie        |  |  |  |  |
|                          |    | AU-000000006      | 2                                                                                                    | test daniel          | Dzierzawa sprzetu   | Zakończono etap składania ofert | eB2B Sp. z o.o.       | Zamknięte         | Nie        |  |  |  |  |
| Ustawienia               | ~  | AU-000000005      | 1                                                                                                    | test daniel          | Dzierzawa sprzetu   | Wstrzymane                      | eB2B Sp. z o.o.       | Zamknięte         | Tak        |  |  |  |  |
|                          |    |                   |                                                                                                    | 11                   |                     |                                 |                       |                   | Þ          |  |  |  |  |
|                          |    | 14 4 Strona 1     | 71 0 0 0                                                                                                    | 9                    |                     |                                 | Wyświetlana 1 - 3 z 3 | Wnisów na strone: | 50 ×       |  |  |  |  |
|                          |    |                   |                                                                                                    |                      |                     |                                 |                       | repoor no be one. |            |  |  |  |  |

#### 3. Tworzenie nowego postępowania

#### 3.1 Zakładka "Ustawienia"

W menu "Postępowania" klikając przycisk "dodaj" użytkownik zostanie przeniesiony do kreatora nowego postępowania. W zakładce "Ustawienia" znajdują się pola do wypełnienia podzielone na poszczególne sekcje tj. "Informacje ogólne", "Etapy i terminy", "Warunki składania oferty w postępowaniu", "Opcje postępowania", "Dogrywka w trakcie licytacji".

W sekcji "Informacje ogólne" użytkownik definiuje pola:

- Firma organizatora wybór z listy rozwijanej jeżeli użytkownik jest przypisany do kilku firm w ramach grupy holdingowej.
- Numeru postępowania wewnętrzny nr postępowania nadany przez Organizatora
- Nazwy postępowania określa przedmiot postępowania (zakup/dostawa/sprzedaż/usługa).
- Opisu postępowania skrócony opis postępowania.
- Grupa asortymentowa wybór z listy rozwijanej jeżeli grupy zostały zdefiniowane
- Typ postępowania "zamknięte" widoczny będzie jedynie dla zaproszonych przez Organizatora Kontrahentów, "otwarty" widoczny będzie dla wszystkich kontrahentów.
- Automatyczna akceptacja zgłoszeń kontrahentów wartość "tak" oznacza, że zgłoszenia kontrahentów nie wymagają akceptacji Organizatora.
- Publiczny dostęp do załączników organizatora opcja dotyczy postępowań otwartych wartość "tak" oznacza, że oferenci będą posiadali dostęp do załączników bez konieczności logowania.

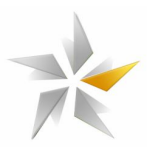

| Kontrahenci                               | ~ | Kreator nowego postępowania                                                                                                    | ^ |
|-------------------------------------------|---|----------------------------------------------------------------------------------------------------|---|
| Postępowania                              | ~ | 🚊 Ustawienia 👔 🐚 Przedmiot postępowania 👔 🐣 Kryteria uznaniowe 👔 🍰 Oferta szczegółowa 🛛 🚜 Zapraszanie oferentów 🔹 🏠 Obserwatorzy postępowana                                                                                                    |   |
| Postępowania - organizator ><br>Raporty > |   | Informacje ogólne     Etapy i terminy       Firma organizatora: *     J&D Consulting                                                                                                    |   |
| Ustawienia                                | ~ | Numer postępowania: *     Wysłanie przypomienia o etapach postępowania z 24 godz. *       Nazwa postępowania: *     Termin przesyłania załączników handlowych: *       Opis postępowania:     Termin otwarcia ofert handlowych: *       Termin zakóńczenia zadawania pytań: *     * |   |
|                                           |   | Grupa asortymentowa:<br>Typ postępowania:<br>O Otwarte © Zamknięte<br>Typ zostępowania:<br>O Otwarte O Zamknięte<br>Typ postępowania<br>Etap Data rozpoczęda Godzina Data zakończenia Godzina                                                                                       | ] |
|                                           |   | Automatyczna akceptacja zgłoszeń   Tak  Tak  Nie  Automatyczna akceptacja zgłoszeń  Tak  Tak  Nie  Automatyczna akceptacja zgłoszeń  Tak  Tak  Tak  Tak  Tak  Tak  Tak  Ta                                                                                                    |   |

Rysunek 8 Widok zakładki "Ogólne" sekcja "Informacje ogólne"

W sekcji "Etapy i terminy" użytkownik definiuje etapy oraz terminy ich rozpoczęcia i zakończenia. System umożliwia konfigurowanie postępowań zawierających następujące etapy: RFI/Składanie wniosków, Składanie oferty, Licytacja oraz Negocjacje off-line. Użytkownik może dowolnie powtórzyć zdefiniowany etap konfigurując kolejny.

| Kontrahenci 🗸 🗸                                           | Kreator nowego postępowania                                                                                                    |
|-----------------------------------------------------------|----------------------------------------------------------------------------------------------------|
| Postępowania 🔺                                            | 🚊 Ustawienia 📉 Przedmiot postępowania  🚷 Kryteria uznaniowe 🛛 🛔 Oferta szczegółowa 🏾 🖓 Zapraszanie oferentów 🏹 Obserwatorzy postępowana                                                                                                    |
| Postępowania - organizator ><br>Raporty ><br>Ustawienia v | Informacje ogólne         Firma organizatora:       J&D Consulting         Numer postępowania:       Wysłanie przypomnienia o etapach postępowania z wyprzedzeniem:         Nazwa postępowania:       Termin przesyłania załączników handlowych:         Opis postępowania:       Termin otwarcia ofert handlowych:                                                                                                    |
|                                                           | Grupa asortymentowa:       Immove the standard standard standa |
|                                                           | Dane etapów mogą być zmienione po kliknięciu na odpowiednią komórkę w tabeli.                                                                                                    |

Rysunek 9 Widok zakładki "Ustawienia" sekcja "Etapy i terminy"

- Termin publikacji postępowania określa termin, w którym system opublikuje postępowanie na platformie i wyśle zaproszenia do postępowania jego uczestnikom.
- Wysyłanie przypomnienia o etapach postępowania z wyprzedzeniem określa termin, na ile przed kończącym się etapem system ma wysłać przypomnienie.

Instrukcja obsługi platformy zakupowej eB2B

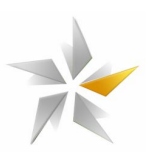

- Termin przesyłania załączników handlowych określa termin, do którego system będzie umożliwiał dodawania przez Kontrahentów załączników handlowych.
- Termin otwarcia załączników handlowych określa termin, w którym system udostępni dla Organizatora możliwość podglądu dołączonych przez kontrahentów załączników handlowych
- Termin zakończenia zadawania pytań określa termin, do którego oferencie będą mogli zadawać pytania w postępowaniu.
- Termin przyznawania punktów uznaniowych określa termin, do którego Organizator będzie miał możliwość przypisania punktów uznaniowych kontrahentom.
- Termin rozpoczęcia etapu określa termin, w którym kontrahent będzie mógł złożyć ofertę w postępowaniu.
- Termin zakończenia etapu określa termin, w którym system zablokuje możliwość składania ofert w postępowaniu.

W sekcji "Warunki składania oferty w postępowaniu" znajdują się informacje determinujące wymóg składania oferty w postępowaniu.

# Rysunek 10 Widok zakładki "Ogólne" sekcja "Warunki składania oferty w postępowaniu"

| — Warunki składania oferty w postęp                               | owaniu              |             |   | Opcje postępowania                                 |       |     |
|-------------------------------------------------------------------|---------------------|-------------|---|----------------------------------------------------|-------|-----|
| Ilość parametrów:                                                 | Ieden               | Wiele       |   | Wymagane przebicie oferty prowadzącej:             | 🔘 Tak | Nie |
| Rodzaj parametru: *                                               | Cena                |             | ~ | Oferent widzi miejsce produktu w rankingu:         | 🔘 Tak | Nie |
| Trend:                                                            | W dół               | 🔘 W górę    |   | Oferent widzi miejsce parametru w rankingu:        | 🔘 Tak | Nie |
| Tryb automatycznej licytacji:                                     | 🔘 Tak               | Nie         |   | Oferent widzi numer swojej pozycji w postępowaniu: | 🔘 Tak | Nie |
| Sposób składania ofert:                                           | Cena<br>jednostkowa | Wartość     |   | Oferent widzi liczbę konkurentów w postępowaniu:   | 🔘 Tak | Nie |
| Rodzaj ceny:                                                      | Cena netto          | Cena brutto |   | Oferent widzi wartości wyjściowe:                  | 🔘 Tak | Nie |
| Wymóg składania ofert na:                                         | Wszystkie           | Wybrane     |   | Oferent widzi ilość punktów:                       | 🔘 Tak | Nie |
|                                                                   | produkty            | produkty    |   | Oferent widzi wiodącą ofertę postępowania:         | 🔘 Tak | Nie |
| Wymagana jest oferta szczegółowa:                                 | 🔘 Tak               | Nie         |   |                                                    |       |     |
| Automatyczne wykluczenie<br>oferentów, którzy nie złożyli oferty: | 🔘 Tak               | Nie         |   |                                                    |       |     |
| Wielowalutowość: *                                                | Wyłączona           |             | ~ |                                                    |       |     |
| Domyślna waluta: *                                                | Złoty polski (PLN)  | )           | ~ |                                                    |       |     |
|                                                                   |                     |             |   |                                                    |       |     |

- Ilość parametrów określa ile parametrów będzie podlegało ocenie w trakcie postępowania.
- Rodzaj parametru określa parametr, który będzie podlegał ocenie w postępowaniu
- Trend określa kierunek zmiany wartości parametru.
- Tryb automatycznej licytacji jest to metoda negocjacji gdzie kontrahent akceptuje propozycje przedstawiane automatycznie przez system.
- Sposób składania ofert określa czy oferty składane są w cenach jednostkowych lub w odniesieniu do wartości przedmiotu postępowania.

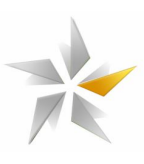

- Rodzaj ceny określa czy w postępowaniu składane będą oferty w cenach netto czy brutto.
- Wymóg składania ofert określa czy w postępowaniu w postępowania możliwe jest składanie oferty na wybrane przedmiot postępowania (oferty częściowe) czy wszystkie.
- Wymagana jest oferta szczegółowa określa czy wymagane jest rozbicie złożonej oferty na poszczególne pozycje kosztowe (oferta szczegółowa).
- Wymagane złożenie ofert / wniosków w wersji papierowej określa czy w postępowaniu oferty/wnioski powinny być złożone w wersji papierowej. Wartość "Nie" oznacza, że należy złożyć oferty/wnioski w wersji elektronicznej.
- Czy wymagany jest podpis elektroniczny podpisu elektronicznego (system eB2B posiada możliwość weryfikacji podpisów w całej Europie). Opcja to służy do organizowania postępowań zgodnych z PZP.
- Polityka względem walut wielo-walutowość włączona, określa, w jakich walutach Organizator dopuszcza składanie ofert w postępowaniu. Kursy referencyjne ustala Organizator, lub pobierane są z NBP.
- Waluta domyślna określa walutę domyślną stosowaną w postępowaniu.

W sekcji "Opcje widoku kontrahenta" znajdują się ustawienia dot. widoku w trakcie etapu licytacji / aukcji.

| — Warunki składania oferty w postęp                               | owaniu              |             | – Opcje postępowania –                             |       |     |
|-------------------------------------------------------------------|---------------------|-------------|----------------------------------------------------|-------|-----|
| Ilość parametrów:                                                 | Ieden               | Wiele       | Wymagane przebicie oferty prowadzącej:             | 🔘 Tak | Nie |
| Rodzaj parametru: *                                               | Cena                | ¥           | Oferent widzi miejsce produktu w rankingu:         | 🔘 Tak | Nie |
| Trend:                                                            | W dół               | W górę      | Oferent widzi miejsce parametru w rankingu:        | 🔘 Tak | Nie |
| Tryb automatycznej licytacji:                                     | 🔘 Tak               | Nie         | Oferent widzi numer swojej pozycji w postępowaniu: | 🔘 Tak | Nie |
| Sposób składania ofert:                                           | Cena<br>jednostkowa | Wartość     | Oferent widzi liczbę konkurentów w postępowaniu:   | 🔘 Tak | Nie |
| Rodzaj ceny:                                                      | Cena netto          | Cena brutto | Oferent widzi wartości wyjściowe:                  | 🔘 Tak | Nie |
| Wymóg składania ofert na:                                         | Wszystkie           | Wybrane     | Oferent widzi ilość punktów:                       | 🔘 Tak | Nie |
|                                                                   | produkty            | produkty    | Oferent widzi wiodącą ofertę postępowania:         | 🔘 Tak | Nie |
| Wymagana jest oferta szczegółowa:                                 | 🔘 Tak               | Nie         |                                                    |       |     |
| Automatyczne wykluczenie<br>oferentów, którzy nie złożyli oferty: | 🔘 Tak               | Nie         |                                                    |       |     |
| Wielowalutowość: *                                                | Wyłączona           | ¥           |                                                    |       |     |
| Domyślna waluta:* Złoty polski (PLN)                              |                     |             |                                                    |       |     |
|                                                                   |                     |             |                                                    |       |     |

#### Rysunek 11 Widok zakładki "Ogólne" sekcja "Opcje widoku kontrahenta"

- Wymagane przebicie oferty prowadzącej wartość "tak" oznacza, że system zaakceptuje ofertę, która będzie lepsza co najmniej o wartość minimalnego postąpienie od obecnie najlepszej oferty w systemie.
- Kontrahent widzi miejsce produktu w rankingu wartość "tak" oznacza, że będzie widoczne miejsce produktu w rankingu.

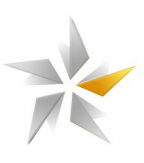

- Kontrahent widzi miejsce parametru w rankingu wartość "tak" oznacza, że będzie widoczne miejsce parametru (cena, termin płatności, gwarancja etc.). Miejsce każdego parametru będzie automatycznie odświeżane w trakcie trwania etapu licytacji / aukcji.
- Kontrahent widzi numer swojej pozycji wartość "tak" oznacza, że będzie widoczne łączne miejsce w postępowaniu.
- Kontrahent widzi liczbę konkurentów wartość "tak" oznacza, że będzie widoczna ilość uczestników zaproszonych do postępowania.
- Kontrahent widzi wartości wyjściowe wartość "tak" oznacza, że będą widoczne wartości wyjściowe. Podczas licytacji / aukcji system uniemożliwi złożenie oferty gorszej niż wartość wyjściowa.
- Kontrahent widzie ilość punktów wartość "tak" oznaczam że będzie widoczna ilość punktów uzyskanych w postepowaniu.
- Kontrahent widzi wiodącą ofertę postępowania wartość "tak" oznacza, że będzie widoczna wartość oferty prowadzącej.

W sekcji "Warunki dogrywki w trakcie licytacji" widoczne są ustawienia warunkujące uruchomienie się dogrywki podczas licytacji / aukcji.

# Rysunek 12 Widok zakładki "Ogólne" sekcja "Warunki dogrywki w trakcie licytacji

| Tak | Nie                                                                                   |                                                                                                    |
|-----|---------------------------------------------------------------------------------------|----------------------------------------------------------------------------------------------------|
| 180 |                                                                                       | *<br>*                                                                                                    |
| 180 |                                                                                       | ~                                                                                                    |
| 999 |                                                                                       | ~                                                                                                    |
| Tak | Nie                                                                                   |                                                                                                    |
| 3   |                                                                                       | ~                                                                                                    |
| 60  |                                                                                       | ~                                                                                                    |
|     | <ul> <li>Tak</li> <li>180</li> <li>999</li> <li>Tak</li> <li>3</li> <li>60</li> </ul> | <ul> <li>Tak</li> <li>Nie</li> <li>180</li> <li>180</li> <li>999</li> <li>Tak</li> <li>Nie</li> <li>3</li> <li>60</li> </ul> |

- Uruchomić dogrywkę wartość tak określa sytuację, w której system automatycznie wydłuży postępowanie.
- Ilość sekund między ostatnią ofertą a zakończeniem postępowania określa warunek, w momencie, którego system włączy dogrywkę.
- Długość dogrywki (w sekundach) określa czas, o który zostanie przedłużone postępowanie.
- Ilość dogrywek określa ilość dogrywek.
- Po n-tej dogrywce długość dogrywki ulega zmianie wartość "tak" oznacza, że po n-tej dogrywce długość dogrywki ulegnie zmianie.
- Numer dogrywki, po której jej długość ulegnie zmianie określa, po, której dogrywce długość dogrywki ulegnie zmianie.
- Długość dogrywki po zmianie (w sekundach) określa czas, o który zostanie przedłużone postępowanie.

Instrukcja obsługi platformy zakupowej eB2B

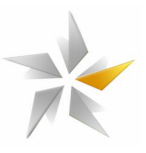

#### 3.2 Zakładka "Przedmiot postępowania"

Po określeniu ustawień postępowania Organizator przystępuje do zdefiniowania pozycji postępowania oraz wyboru ich parametrów.

#### Rysunek 13 Widok zakładki "Przedmiot postępowania"

| Kreator noweg    | o postępowania                 |                         |                          |                           |                       |               |          |       |
|------------------|--------------------------------|-------------------------|--------------------------|---------------------------|-----------------------|---------------|----------|-------|
| 📄 Ustawienia     | Przedmiot postępowania         | 🛛 🔏 Kryteria uznanio    | we 🛛 🔒 Oferta szczegół   | owa 🛛 👸 Zapraszanie       | e oferentów 📔 💦 Obse  | erwatorzy pos | tępowana |       |
|                  | Produkty                       |                         | Parame                   | try produktów             |                       |               |          |       |
| 🕂 Dodaj produkt  | 🖹 Edytuj produkt 🛛 💻 Usuń prod | ıkt 🛛 🧏 Wybierz produkt | 🕂 Dodaj parametr 🛛 🖄 Edy | vtuj parametr 🛛 💳 Usuń pa | irametr               |               |          |       |
| Nazwa produktu 🔺 | Ilość                          | Jednostka               | Typ parametru            | Wartość początkowa        | Minimalne postąpienie | Jednostka     | Punkty   | Trend |
|                  |                                |                         |                          |                           |                       |               |          |       |
|                  |                                |                         |                          |                           |                       |               |          |       |

Przedmiotem postępowaniem jest produkt lub usługa, którą należy opisać w sposób umożliwiający jednoznaczną identyfikację, podając ilości, jednostki miary oraz ilość punktów danego produktu.

Rysunek 14 Widok zakładki "Przedmiot podmiot" – dodawania produktu

| Kreator nowego postępowania                                      |                                                                                                    |                                                     |          |                  |             | <b>^</b> ] |
|------------------------------------------------------------------|----------------------------------------------------------------------------------------------------|-----------------------------------------------------|----------|------------------|-------------|------------|
| 🚊 Ustawienia 👘 Przedmiot pos                                     | 🕂 Dodaj produkt                                                                                                    | ×                                                   | 🔒 Obs    | erwatorzy postęj | powana      |            |
| Produk<br>Dodaj produkt Edytuj produkt<br>Nazwa produktu A Ilość | Nazwa: *<br>Opis: *                                                                                                    |                                                     | tąpienie | Jednostka P      | Punkty      | Trend      |
|                                                                  | Jednostka: *<br>Ilość: *<br>Pierwszy parametr<br>Rodzaj parametru:<br>Trend:<br>Wartość początkowa:<br>Jednostka:<br>Postąpienie minimalne:<br>Ilość punktów: * | szt.<br>1  Cena<br>w dół<br>Drak 🗘<br>PLN<br>brak 🗘 | Weber    | Dalat 🛋          | 1 Huérz pop | tenowania  |
|                                                                  |                                                                                                    | Zapisz Anuluj                                       | Wstecz   | Dalej 📫 🖡        | Utwórz pos  | tępowanie  |

- Wartość wyjściowa określa wartość parametru, powyżej/poniżej (w zależności od trendu), której system umożliwi złożenie oferty w trakcie licytacji. Dotyczy sytuacji, w której wartość wyjściowa jest widoczna dla Kontrahentów.
- Minimalne postąpienie określa wartość, o którą minimalnie można zmniejszyć/zwiększyć parametr (cena, rabat, termin płatności, gwarancja, termin dostawy, termin realizacji) w trakcie licytacji. Zalecane jest aby wartość minimalnego postąpienia była w przedziale 0,25-1% wartości przedmiotu postępowania.

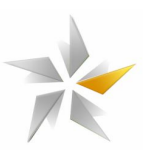

 Maksymalne postąpienie – określa wartość, o którą maksymalnie można zmniejszyć/zwiększyć parametr (cena, rabat, termin płatności, gwarancja, termin dostawy, termin realizacji) w trakcie licytacji.

Rysunek 15 Widok zakładki "Przedmiot postępowania" – dodawanie parametru

| Kreator nowego p    | ostępowania        |                                 |                |                       |                                           |              |           |               |           |       |
|---------------------|--------------------|---------------------------------|----------------|-----------------------|-------------------------------------------|--------------|-----------|---------------|-----------|-------|
| [ 🛓 Ustawienia 🛛 🌵  | Przedmiot post     | ępowania 🛛 🚷 Kryteria uzna      | niowe 🔒 🥼      | Oferta szczegółowa    | rta szczegółowa 🗌 🖓 Zapraszanie oferentów |              |           | erwatorzy pos | stępowana |       |
|                     | Produkty           | у                               |                | Parametry pro         | duktów                                    |              |           |               |           |       |
| 🕂 Dodaj produkt 🔌 E | Edytuj produkt 🛛 💻 | Usuń produkt 🛛 🔛 Wybierz produk | kt 👎 Dodaj p   | oarametr 📐 Edytuj par | rametr 🛛 💳 Usuń p                         | parametr     |           |               |           |       |
| Nazwa produktu 🔺    | Ilość              | Dodai paramote do produ         | T              |                       |                                           | Minimalne po | stąpienie | Jednostka     | Punkty    | Trend |
| Produkt_1           | 1 000,000          | - Douaj parametr do produ       | iktu           |                       |                                           | -            |           | PLN           | 60        | \$    |
| Produkt_2           | 1 000,000          | Rodzaj parametru: *             | Termin dosta   | ww                    |                                           | ~            |           | PLN           | 40        | \$    |
| Produkt_3           | 1,000              |                                 | Gwarancja      | ,                     |                                           |              |           | PLN           | 100       | 8     |
|                     |                    | Irend:                          | Termin platn   | ości                  |                                           |              |           |               |           |       |
|                     |                    | Wartość początkowa:             | Termin dostawy |                       |                                           | 7            |           |               |           |       |
|                     | <b>`</b>           | Jednostka: *                    | Termin realiza | acji                  |                                           |              |           |               |           |       |
|                     |                    | Postąpienie minimalne:          | Rabat          |                       | bra                                       | V            |           |               |           |       |
|                     |                    |                                 |                | Za                    | pisz Anul                                 | uj           |           |               |           |       |

Konfigurując postępowanie w którym ocenie będzie podlegało wiele parametrów system umożliwia przypisanie paramterów z listy rozwijanej gdzie możliwe zdefiniowanie jest następujących paramterów: cena, gwarancja, termin płatności, termin dostawy, termin realizacja, rabat.

#### Rysunek 16 Widok zakładki "Przedmiot postępowania" – podsumowanie

| Kreator nowego postępowania                                                                                                    |           |           |               |                    |                       |           |        |       |
|----------------------------------------------------------------------------------------------------|-----------|-----------|---------------|--------------------|-----------------------|-----------|--------|-------|
| 👔 Ustawienia 🚺 Przedmiot postępowania 🚯 Kryteria uznaniowe 🚮 Oferta szczegółowa 🖓 Zapraszanie oferentów 🎧 Obserwatorzy postępowana |           |           |               |                    |                       |           |        |       |
| Produkty                                                                                                    |           |           | Parame        | try produktów      |                       |           |        |       |
| 🕂 Dodaj produkt 🔪 Edytuj produkt 📒 Usuń produkt 🛸 Wybierz produkt 👘 Dodaj parametr 🖄 Edytuj parametr 💻 Usuń parametr               |           |           |               |                    |                       |           |        |       |
| Nazwa produktu 🔺                                                                                                    | Ilość     | Jednostka | Typ parametru | Wartość początkowa | Minimalne postąpienie | Jednostka | Punkty | Trend |
| Produkt_1                                                                                                    | 1 000,000 | szt.      | Cena          | brak               | brak                  | PLN       | 60     | 8     |
| Produkt_2                                                                                                    | 1 000,000 | szt.      | Cena          | brak               | brak                  | PLN       | 40     | 8     |

System umożliwia dodanie punktów uznaniowych wyróżniając dostawców, np. za dotychczasową współpracę czy znajomość branży Organizatora. Punkty uznaniowe są sumowane do punktów otrzymanych w wyniku złożonych ofert w postępowaniu.

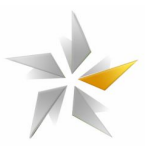

Rysunek 17 Widok zakładki "Kryteria uznaniowe" – dodawanie punktów uznaniowych

| Kreator nowego postępowania      |                              |                        |                         |                            |  |
|----------------------------------|------------------------------|------------------------|-------------------------|----------------------------|--|
| 🔋 Ustawienia 🛯 🐚 Przedmiot postę | powania 🥀 Kryteria uznaniowe | 🔊 🏭 Oferta szczegółowa | 😽 Zapraszanie oferentów | 💦 Obserwatorzy postępowana |  |
| 🕂 Dodaj 📉 Edytuj 🛛 — Usuń        |                              |                        |                         |                            |  |
| Nazwa 🔺                          | Punkty                       | Opis                   |                         |                            |  |
| Do                               | odaj kryterium uznaniowe     | ×                      |                         |                            |  |
| Nazv                             | wa:* Gwarancja               |                        |                         |                            |  |
| Opis                             | ::* test                     |                        |                         |                            |  |
| Punk                             | kty: * 10                    |                        |                         |                            |  |
|                                  |                              |                        |                         |                            |  |
|                                  |                              | Zapisz Anuluj          |                         |                            |  |
|                                  |                              | <b>N</b>               |                         |                            |  |

#### 3.3 Zakładka "Zapraszanie kontrahentów"

Po dodaniu produktów i przypisaniu do nich parametrów postępowania należy wybrać Kontrahentów.

Rysunek 18 Widok zakładki "Zapraszanie kontrahentów"

| Kreator nowego postępowania                       |                              |                          |                 |                 |                   |                 |  |
|---------------------------------------------------|------------------------------|--------------------------|-----------------|-----------------|-------------------|-----------------|--|
| 📔 Ustawienia 🛛 🐚 Przedmiot postępowania           | 🔒 Kryteria uznaniowe         | 🖁 Oferta szczegółowa     | Zaprasz         | zanie oferentów | 🔉 🔉 Obserwato     | rzy postępowana |  |
| 🕂 Zaproś oferentów 🛛 🗞 Grupowe zapraszanie oferen | ntów 🛛 🕍 Aktywność oferentów | 💼 Oferenci publiczni 🛛 💻 | Wyproś oferenta |                 |                   |                 |  |
| Imię i nazwisko 🛛 🏹                               | Email                        | Star                     | nowisko T       | Telefon         | Telefon komórkowy | Adres firmy     |  |
|                                                   |                              |                          |                 |                 |                   |                 |  |

W celu przefiltrowania Kontrahentów należy skorzystać z wyszukiwarki systemowej szukając po nazwie Kontrahenta, miejscowości, branży lub grupie asortymentowej.

#### Rysunek 19 Widok zakładki "Zapraszanie kontrahentów" – dodawanie osób

| 🖏 Zapraszanie oferentów |          |                                         |               |  |                  |                   |            |         |
|-------------------------|----------|-----------------------------------------|---------------|--|------------------|-------------------|------------|---------|
| Firmy oferentów         |          |                                         |               |  | cownicy          |                   |            |         |
| 🕂 Dodaj firmę oferenta  |          |                                         |               |  | Dodaj pracownika |                   |            |         |
| Nazwa NIP               | Branże   | <ul> <li>Grupy asortymentowe</li> </ul> | Kategorie     |  | Imię i nazwisko  | Email             | Stanowisko | Telefon |
|                         |          |                                         |               |  | Oferent_1        | oferent_1@eb2b.co |            |         |
| Oferent_1 1232          | 22342313 | Transport, Tranpspo                     | Ulubienie kor |  | Ń                |                   |            |         |

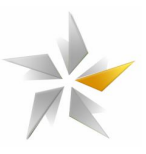

#### 3.4 Zakadka "Obserwatorzy postępowania"

Wśród uczestników postępowania możliwe jest zaproszenie osób po stronie Organizatora pełniących rolę obserwatora lub eksperta. Rolą eksperta jest odpowiedzenie na techniczne pytania Kontrahentów, a następnie przesłanie odpowiedzi do Organizatora.

#### Rysunek 20 Widok zakadki "obserwatorzy postępowania"

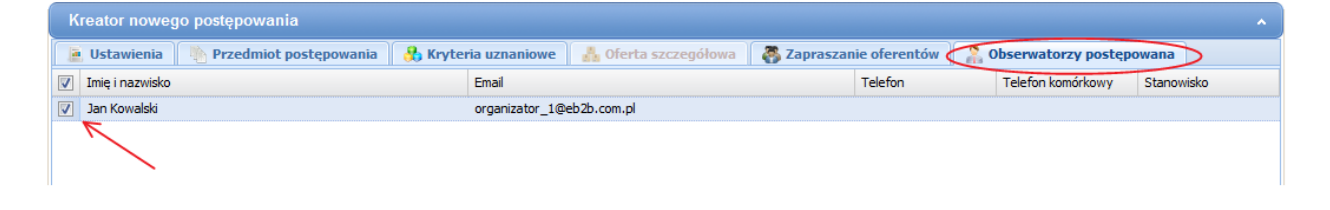

Ostatnim elementem konfiguracji jest utowrzenie postępowania klikając przycisk "utwórz postępowanie", który znajduje się na dole ekranu na każdej z zakładek kreatora.

#### 3.5 Zakładka "Załączniki"

Po utworzeniu postępowania system automatycznie przełączy użytkownika na podgląd postępowania gdzie możliwe będzie dodanie załączników. Aby rozpocząć proces dodawania załączników do postępowania należy przejść do zakładki "załącznik" i kliknąć przycisk "dodaj dokument". Kolejnym krokiem jest wskazanie pliku na dysku komputera oraz dodanie opisu wczytywanego dokumentu. System umożliwia dodanie załącznika ze statusem prywatny, które będą niewidoczne dla Kontrahentów. Mogą one zawierać dane wrażliwe, np. ocenę poszczególnych ofert, wynik głosowania czy opinie poszczególnych pracowników po stronie Organizatora. Proces kończymy klikając przycisk "zapisz". W przypadku większej ilości dokumentów należy proces powtórzyć. System umożliwia dodanie plików o wielkości do 10 MB w formatach: .doc, .docx, .txt, .xls, .xlsx, .ppt, .pptx, .csv, .pdf, .jpg, .gif, .png, .tif, .dwg, .ath, .kst, .zip, .rar.

#### Rysunek 21 Widok zakładki "Załączniki" – proces dodawania pliku

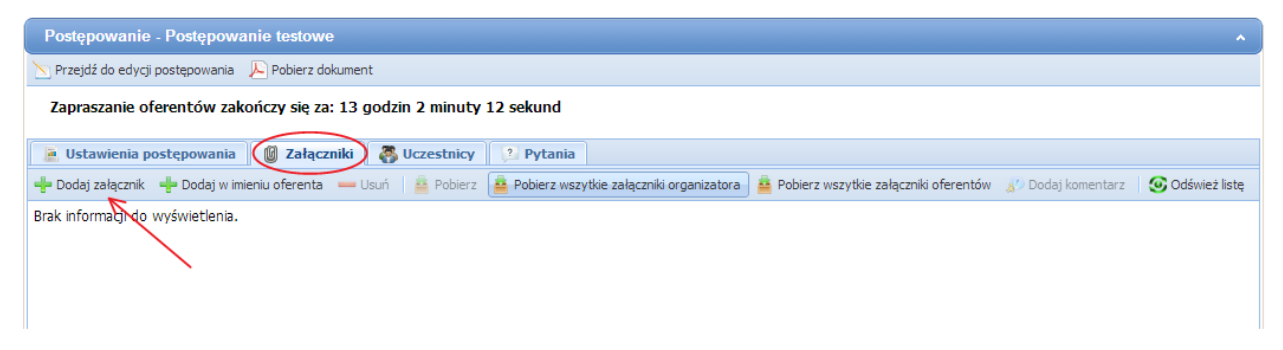

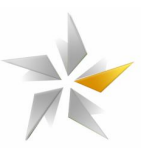

Po zapisaniu plik jest widoczny w systemie. Zaznaczając wybrany plik następnie klikając na przycisk "usuń" pliku plik zostanie usunięty.

## Rysunek 22 Widok zakładki "Załączniki" – widok wczytanego pliku

| Postępowanie - Postępowanie testowe                                                                                                    | ^               |
|----------------------------------------------------------------------------------------------------|-----------------|
| 🔀 Przejdź do edycji postępowania 🔎 Pobierz dokument                                                                                                    |                 |
| Zapraszanie oferentów zakończy się za: 12 godzin 59 minut 36 sekund                                                                                                |                 |
| 📔 Ustawienia postępowania 🛛 🕲 Załączniki 🛛 🚳 Uczestnicy 👔 Pytania                                                                                                  |                 |
| 🕂 Dodaj załącznik 🕂 Dodaj w imieniu oferenta 🦲 Usuń 🖆 Pobierz 🛔 Pobierz wszytkie załączniki organizatora 🛔 Pobierz wszytkie załączniki oferentów 🐒 Dodaj komentarz | 🥑 Odśwież listę |
| Załączniki organizatora                                                                                                    |                 |
| SW2<br>77.1 KB<br>2013-05-20 22:59:40                                                                                                    |                 |
|                                                                                                    |                 |